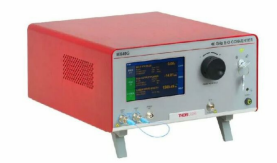

# THORLABS MX40G Fiber Optic Calibrated Electrical to Optical Converters User Guide

Home » THORLABS » THORLABS MX40G Fiber Optic Calibrated Electrical to Optical Converters User Guide 🛸

#### Contents

- 1 THORLABS MX40G Fiber Optic Calibrated Electrical to Optical Converters
- **2 Product Information**
- **3 Product Usage Instructions**
- **4 Introduction**
- **5 Supported Commands**
- 6 Remote Control Software
- 7 Thorlabs Worldwide Contacts
- 8 Documents / Resources

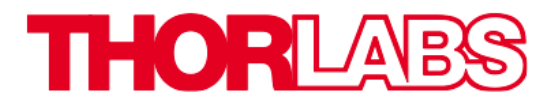

THORLABS MX40G Fiber Optic Calibrated Electrical to Optical Converters

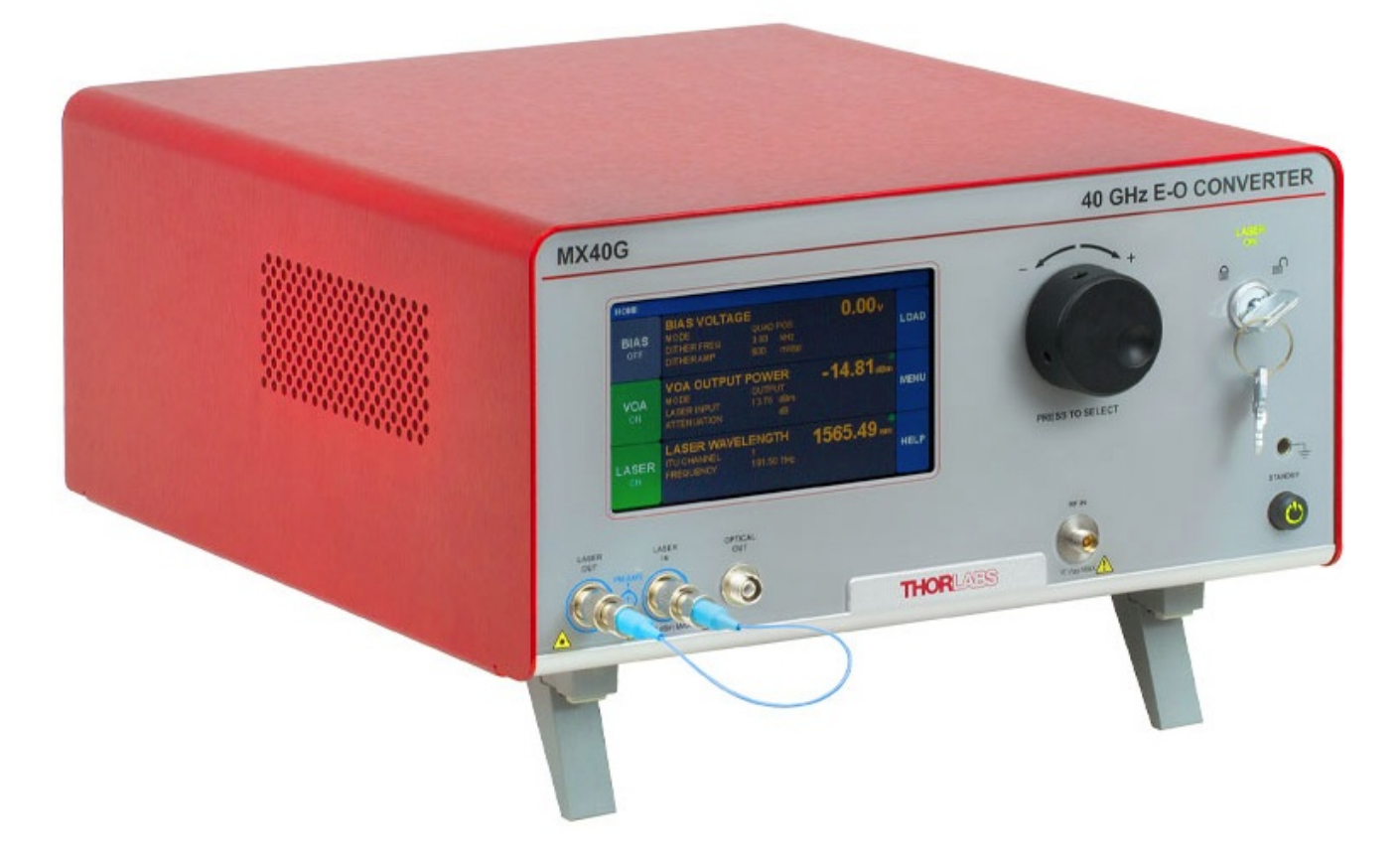

## **Product Information**

The Remote Control User Guide is a comprehensive manual for the MX / MBX / TLX1 / TLX2 Series remote control. It provides detailed instructions on interfacing the instrument with a computer, defines the supported serial commands, and includes information about the remote control software tool.

#### Introduction

Chapter 1 gives an overview of the user guide and provides a description of its contents. It explains the process of interfacing the instrument with a computer and mentions the availability of remote control software and supporting files for download.

#### Description

The description section explains that the user guide covers the process of interfacing the instrument with a controlling computer. It also defines the serial commands used and provides information about the remote control software tool, which can be downloaded from a specific webpage.

#### Interfacing the Computer and the MX / MBX / TLX1 / TLX2 Instrument

This section explains that the following instructions apply to all instruments in the MX / MBX / TLX1 / TLX2 series, using the MX40G Electrical-to-Optical Converter as an example. It states that these instruments can be connected to a computer via USB or RS-232 ports located on the back panel, as shown in Figure 1.

#### **Product Usage Instructions**

- 1. Connect the MX / MBX / TLX1 / TLX2 instrument to a computer using either the USB or RS-232 ports located on the backpanel.
- 2. Download the remote control software tool and supporting files from the specified webpage.

- 3. Install the remote control software on the computer.
- 4. Open the remote control software and establish a connection with the instrument.
- 5. Refer to the supported commands listed in Chapter 2 of the user guide for controlling specific features of the instrument.
- 6. Use the remote control application to send commands and control the instrument.
- 7. If desired, develop custom applications for remote control using the provided guidelines in Chapter 3.

## Supported Commands

Chapter 2 provides information about the supported commands for remote control of the MX / MBX / TLX1 / TLX2 series. It includes command return codes and lists specific commands for RF amplifiers, laser control, Mach-Zehnder EO intensity modulators, system commands, and variable optical attenuators (VOA).

## **Command Return Codes**

• This section explains the return codes that can be expected when sending commands to the instrument.

## **RF Amplifier Commands**

· Here, specific commands related to RF amplifiers are listed.

## Laser Control Commands

This section provides a list of commands for controlling lasers.

## Introduction

## Description

The MX / MBX / TLX1 / TLX2 series of instruments may be remotely controlled via SCPI-type serial commands. This requires connecting a computer running the Microsoft® Windows® 7 operating system, or later versions, to the instrument using a USB cable, or connecting a computer running any operating system to the RS-232 port on the instrument. Serial commands are sent to the USB or RS-232 ports located on the back panel of the instrument. The touchscreen interface remains active while the instrument is controlled remotely, and instrument functionality remains accessible through the touchscreen interface. This document describes the process of interfacing the instrument with the controlling computer, defines the serial commands, and includes information about the remote control software tool that serves as an example and a tutorial for sending the serial commands. To download the remote control software tool and supporting files for your MX / MBX / TLX1 / TLX2 instrument, visit the following page and type in the instrument's Item #: <a href="https://www.thorlabs.com/manuals.cfm">https://www.thorlabs.com/manuals.cfm</a>

## Interfacing the Computer and the MX / MBX / TLX1 / TLX2 Instrument

The following sections use the MX40G Electrical-to-Optical Converter as an example, but the procedure and guidelines apply to all of the MX / MBX / TLX1 / TLX2 series of instruments. These instruments may be connected with a computer via USB or RS-232 ports located on the back panel, as shown in Figure 1. Please note that using both USB and RS-232 connections at the same time is not supported. If it is necessary to change from a USB to a RS-232 connection, or vice versa, first power off the instrument, change the connection, and then power on the instrument. This will ensure that the instrument recognizes the new connection.

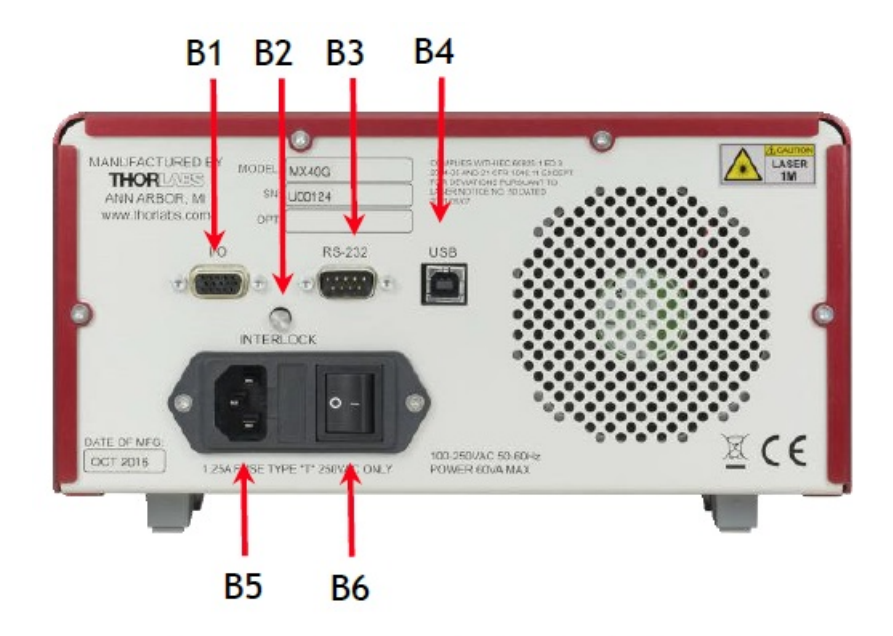

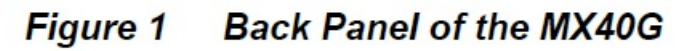

| Label | Description                        |  |
|-------|------------------------------------|--|
| B1    | I/O Port (HDDB15 Connector)        |  |
| B2    | Laser Interlock (2.5 mm Connector) |  |
| В3    | RS-232 Port (DB9 Connector)        |  |
| B4    | USB Port (USB Type B Connector)    |  |
| B5    | Power Connector                    |  |
| B6    | Power Switch Supply On; Supply Off |  |

## Connecting to the USB Port on the Back Panel of the MX / MBX / TLX1 / TLX2 Instrument

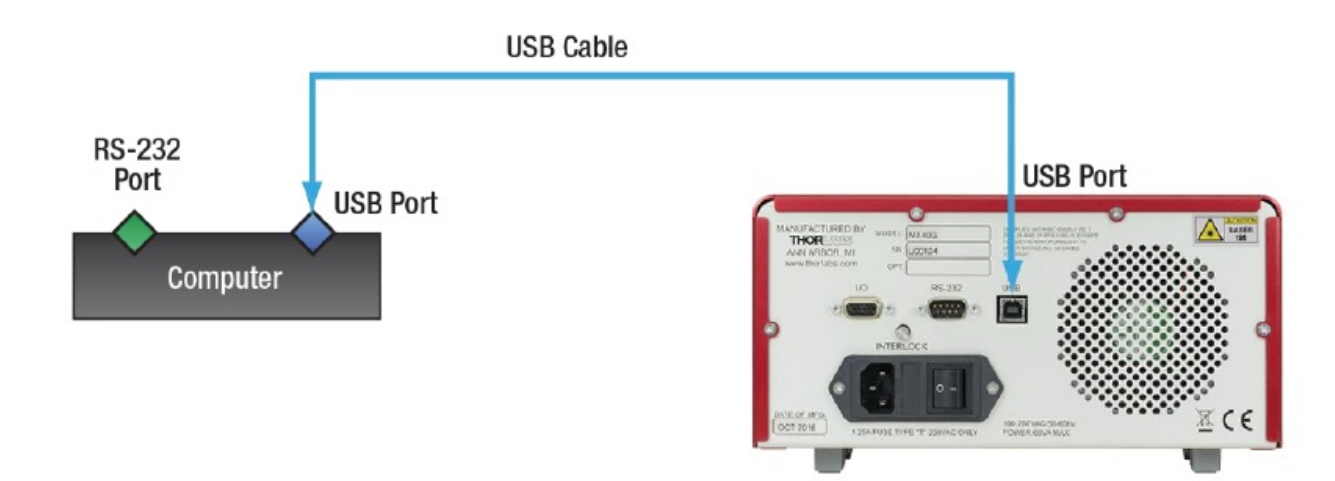

## Figure 2 Connecting the Computer and MX / MBX / TLX1 / TLX2 Instrument via the USB Ports

A USB cable can be used to connect a computer running Windows 7, or later, with the port on the back panel of the instrument as shown in Figure 2. The USB port is type-B. A USB cable with a type-B connector on one end and a type-A connector on the other would allow connection with most computers.

When discovered by the Windows PC, the MX / MBX / TLX1 / TLX2 instrument will appear as a human interface device (HID), rather than as a virtual serial port. The HID class includes the computer mouse and keyboard. Please note that PC terminal software, such as Tera Term, cannot be used to communicate with the MX / MBX / TLX1 / TLX2 instrument via USB cable. This is due to PC terminal software requiring the connected instrument to be recognized by the PC as a virtual serial port. The Thorlabs remote control application discussed in Chapter 3 can scan for, discover, and open a connection with the connected MX / MBX / TLX1 / TLX2 instrument.

## Connecting to the RS-232 Port on the Back Panel of the MX / MBX / TLX1 / TLX2 Instrument

If the controlling computer has an RS-232 port, or if a USB to RS-232 adapter is connected to the computer's USB port, an RS-232 cable can be used to make the physical connection between the computer and the RS-232 port on the back panel of the MX / MBX / TLX1 / TLX2 instrument. Any software capable of sending and receiving data using serial ports can then be used to control the MX / MBX / TLX1 / TLX2 instrument. Configure the serial port of the controlling computer for 115200 baud, 8 bits, no parity, 1 stop bit, and no flow control. The Thorlabs remote control application discussed in Chapter 3 can also control the MX / MBX / TLX1 / TLX2 instrument via an RS-232 connection. The pin assignments for the DB9 connector on the back panel of the MX / MBX / TLX1 / TLX2 instrument are described by Figure 3 and the table below.

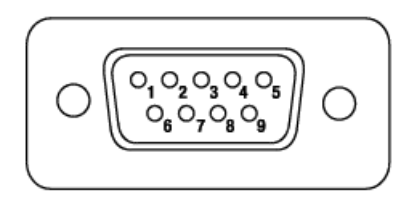

## Figure 3 RS-232 DB9 Connector on the Back Panel of the MX / MBX / TLX1 / TLX2 Instrument

| RS-232 Connector |                |  |
|------------------|----------------|--|
| Pin #            | Description    |  |
| 1                | Not Connected  |  |
| 2                | RS-232 Input   |  |
| 3                | RS-232 Output  |  |
| 4                | Not Connected  |  |
| 5                | Digital Ground |  |
| 6                | Not Connected  |  |
| 7                | Not Connected  |  |
| 8                | Not Connected  |  |
| 9                | Not Connected  |  |

Figure 4 illustrates the physical connection when the RS-232 ports on the MX / MBX / TLX1 / TLX2 instrument and the controlling computer are used. The details of the connection depend on the controlling computer's RS-232 port. When it is a:

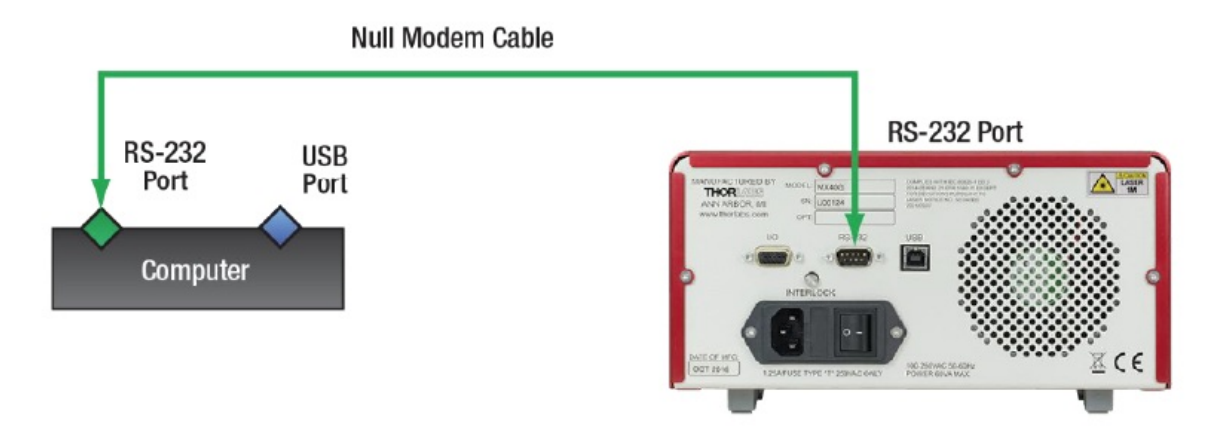

Figure 4 Connecting the Computer and MX / MBX / TLX1 / TLX2 Series Instrument via the RS-232 Ports

- 9-pin DB9 male connector, an option is to use a female-to-female 9-pin "null modem" cable. National Instruments® explains the difference between a standard and a null modem cable here: http://digital.ni.com/public.nsf/allkb/1EE0DD8AF67922FA86256F720071DECF
- 25-pin DB25 male connector, a null modem cable that converts between 25 and 9 pins can be used.

In either case, if a null modem cable is not available, a null modem adapter could be used with a standard cable.

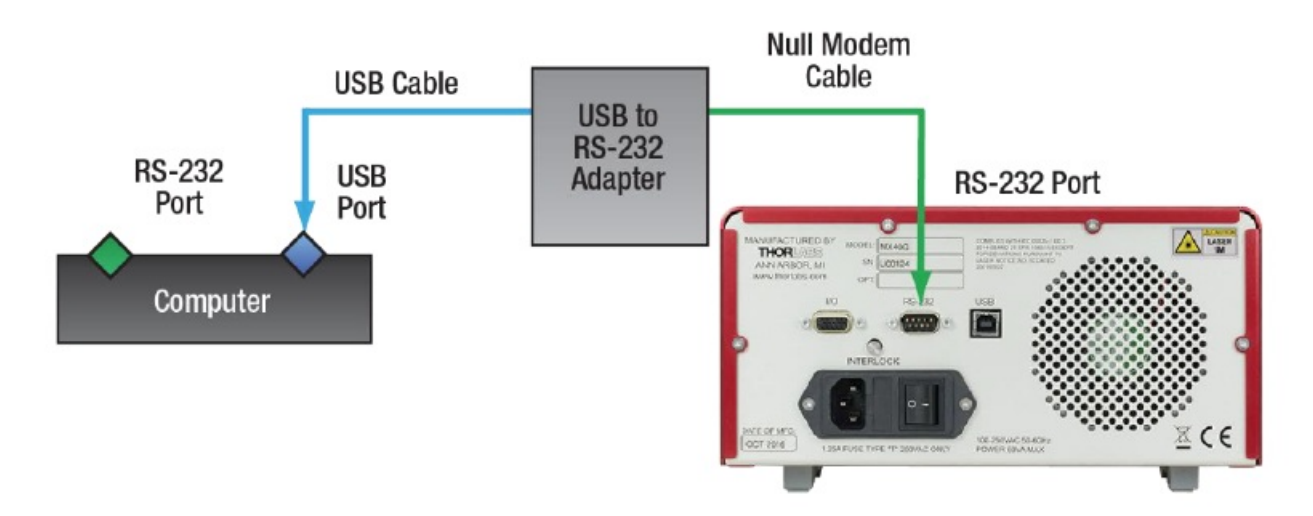

## Figure 5 Connecting the USB Port on the Computer to the RS-232 Port on the Instrument

If the USB port on the controlling computer is used, a USB cable terminating in a USB to RS-232 adapter can be used to allow connection to a null modem cable. When the connector on the adapter is a 9-pin DB9 male, and the null model cable has two 9-pin female DB9 connectors, it is possible to use the adapter and null modem cable to make a connection between the computer's USB and the MX / MBX / TLX1 / TLX2 instrument's RS-232 ports. This is illustrated in Figure 5.

Please note that the USB port on the MX / MBX / TLX1 / TLX2 instrument should not be connected to the RS-232 port on the controlling computer; this configuration is not supported.

## **Supported Commands**

This section describes the commands supported by firmware version V1.9.4 and later. The commands are modeled on the IEEE 488.2 standard commands for programmable instruments (SCPI) specification. Following this convention, many commands in the "Syntax" columns of the following tables include both uppercase and lowercase letters. Uppercase letters identify the shortest acceptable form of the commands. If including additional characters, all command characters must be included. (For example, VOA:SET? and VOA:SETPOINT? are the only acceptable variations of the VOA:SETpoint? command.)

Each SCPI command string sent to the instrument must be terminated with either <new line> (<NL>) character (ASCII decimal 10), <CR><NL> (ASCII decimal 13 10), <CR> (ASCII decimal 13), or <NL><CR> (ASCII decimal 10), <CR><NL> (ASCII decimal 13 10), <CR> (ASCII decimal 13), or <NL><CR> (ASCII decimal 10 13). IEEE 488 specifies that the standard termination is the <NL> character. For every SCPI message that is sent to the instrument that warrants a response, the instrument terminates the returned response with a <NL> character. The commands described below have been developed as a custom set, as no device in the SCPI standard is an exact analogue. Please note that not every command described in the following sections applies to every MX / MBX / TLX1 / TLX2 Item #. In order for a command to apply to a specific instrument, the instrument must have the related built-in component. For example, the Laser Control Commands do not apply to instruments that do not include an internal tunable laser. The following table lists the commands supported by each instrument.

|                  | Section 2.2                  | Section 2.3                    | Section 2.4                                        | Section 2.5         | Section 2.6                              |
|------------------|------------------------------|--------------------------------|----------------------------------------------------|---------------------|------------------------------------------|
| Item #           | RF<br>Amplifier C<br>ommands | Laser Contr<br>ol Comman<br>ds | Mach-Zehnder Mod<br>ular Bias Control Co<br>mmands | System Co<br>mmands | Variable Optical Attenuato<br>r Commands |
| МВХ              | -                            | -                              | $\checkmark$                                       | $\checkmark$        | $\checkmark$                             |
| MXxxA            | $\checkmark$                 | _                              | $\checkmark$                                       | $\checkmark$        | $\checkmark$                             |
| MXxxB            | $\checkmark$                 | $\checkmark$                   | $\checkmark$                                       | $\checkmark$        | $\checkmark$                             |
| MXxxC            | $\checkmark$                 | $\checkmark$                   | _                                                  | $\checkmark$        | $\checkmark$                             |
| MXxxD, M<br>XxxE | $\checkmark$                 | $\checkmark$                   | $\checkmark$                                       | $\checkmark$        | ~                                        |
| MXxxG            | -                            | $\checkmark$                   | $\checkmark$                                       | $\checkmark$        | $\checkmark$                             |
| TLX1, TLX<br>2   | -                            | $\checkmark$                   | _                                                  | $\checkmark$        | ~                                        |

Figure 6: The Available Command Set for Each Instrument Corresponds to its Built-In Functionality

Valid commands will return a value of 1 on receipt. Valid queries return a value/string as noted in the query descriptions in Sections 0 through 2.6. The following table lists possible return values for exception handling.

## **Command Return Codes**

| Return Value                                   | Return Explanation                                                                                                    |  |
|------------------------------------------------|----------------------------------------------------------------------------------------------------|--|
| 1                                              | Response to a valid command                                                                                                    |  |
| Values without "Err:" indicat<br>or string     | Response to a valid query                                                                                                    |  |
| Err: Feature not present                       | Issued a command to an instrument that does not have the built-in hardware.<br>See Figure 6 for command compatibility.<br>System application firmware < V1.9.5 reports as Err: Hardware missing |  |
| Err: Parameter error                           | Issued a command with a parameter value that is outside of the acceptable ra nge. Refer to the command description for acceptable value ranges.                                                 |  |
| Err: Illegal parameter value                   | Issued a command with a parameter value that is outside of the range supported by this device.                                                                                                  |  |
| Err: Data out of range                         | Issued a command with a data value that is outside of the acceptable range.<br>Refer to the command description for acceptable value ranges.                                                    |  |
| Err: Numeric data error                        | Issued a command with a numeric data value that is outside of the acceptable range. Refer to the command description for acceptable value ranges.                                               |  |
| Err: Data type error                           | Issued a command with the incorrect data type. Refer to the command description for acceptable data types.                                                                                      |  |
| Err: Storage fault                             | An error occurred accessing the internal EEprom. Could not continue to execute the command.                                                                                                    |  |
| Err: System error                              | The system encountered an internal error while processing the command. Co uld not continue to execute the command.                                                                              |  |
| Err: Execution error                           | An error occurred attempting to execute the given command. Check that unit i s powered on and in run mode.                                                                                      |  |
| Err: Undefined header                          | Issued an invalid command or a command with invalid formatting or a comma<br>nd not recognized by the current system application firmware.                                                      |  |
| Err: Tunable laser not select ed               | Issued a command pertaining to a tunable laser while the fixed wavelength las er is active. Applies to dual-band instruments only.                                                              |  |
| Err: Laser is locked                           | Issued a command to access the laser and the laser is locked by the Interlock mechanism.                                                                                                    |  |
| Err: This command requires bootloader >= 1.7.4 | Issued a command that is only supported in bootloader code $\geq$ version 1.7.4.                                                                                                    |  |

## **RF Amplifier Commands**

The MX series of instruments include several that have a built-in RF amplifier, and the following commands apply only to these instruments. The amplifier type is digital (limiting) in some of these products, such as the MXxxA, MXxxB, MXxxC. In other products, such as the MXxxD and MXxxE, the amplifier type is linear (analog). Only digital RF amplifiers have crossing point and swing settings, and only these RF amplifiers can operate in either analog or digital modes. In contrast, the gain may be set only for linear RF amplifiers. Unless otherwise noted, the following RF Amplifier commands apply to both amplifier types.

| Command                                  | Syntax                  | Description                                                                                                    |
|------------------------------------------|-------------------------|----------------------------------------------------------------------------------------------------|
| Set Crossing Poi<br>nt<br>(Analog Mode)  | AMP:CROSSing:ANAlog: N  | N is a floating point value between -1.0 and 1.0, inclusive. T<br>his parameter applies to the digital amplifier operating in an<br>alog mode and determines the location of the crossing<br>point. N has no units; -1.0 corresponds to the maximum pos<br>sible negative offset, and 1.0 corresponds to the maximum<br>possible positive offset. The available range, which depend<br>s on the amplifier's voltage limits and the current AMP:SWI<br>NG setting, may be smaller than this full –<br>1.0 to 1.0 range. When this is the case, N values within<br>±1.0 but exceeding the currently available range will set the<br>crossing point to the closest permitted value. This<br>command is not available for instruments with linear |
|                                          |                         | (analog) amplifier types.                                                                                                    |
| Get Crossing Po<br>int<br>(Analog Mode)  | AMP:CROSSing:ANAlog?    | Returns a floating point value between -1.0 and 1.0, inclusiv<br>e. This value has no units and corresponds to the current cr<br>ossing point for the digital amplifier when it operates in anal<br>og mode. This command is not available for instruments wit<br>h linear (analog) amplifier types.                                                                                                    |
| Set Crossing Poi<br>nt<br>(Digital Mode) | AMP:CROSSing:DIGital: N | N is a floating point value between -1.0 and 1.0, inclusive. T<br>his parameter applies to the digital amplifier operating in dig<br>ital mode and determines the location of the crossing point.<br>Please see AMP:CROSS:ANA for additional information. T<br>his command is not available for instruments with linear (an<br>alog) amplifier types.                                                                                                    |
| Get Crossing Po<br>int<br>(Digital Mode) | AMP:CROSSing: DIGital?  | Returns a floating point value between -1.0 and 1.0, inclusiv<br>e. This value has no units and corresponds to the current cr<br>ossing point for the digital amplifier when it operates in anal<br>og mode. This command is not available for instruments wit<br>h linear (analog) amplifier types.                                                                                                    |

| Set Gain                         | AMP:GAIN: N | N is a floating point value between 10.0 and 23.0 in decibels. This value sets the gain of linear (analog) type am plifiers. This command is not available for instruments with digital (limiting) or fixed gain amplifier types.                                                                                       |
|----------------------------------|-------------|----------------------------------------------------------------------------------------------------|
| Get Gain                         | AMP:GAIN?   | Returns a floating point value between 10.0 and 23.0 in decibels, which corresponds to the current gain of the linear (analog) type amplifier. This command is not available for in struments with digital (limiting) or fixed gain amplifier types.                                                                    |
| Set Amplifier Mo<br>de to Analog | AMP:MODE: 1 | Sets the operation of the digital amplifier to analog mode. T<br>his includes setting the crossing point to that currently speci<br>fied for analog mode operation (AMP:CROSS:ANA) and ap<br>plying the maximum possible swing. This command is not a<br>vailable for instruments with linear (analog) amplifier types. |

| Set Amplifier Mo<br>de to Digital | AMP:MODE: 0  | Sets the operation of the digital amplifier to digital mode. Th<br>is includes setting the crossing point to that currently specifi<br>ed for digital mode operation (AMP:CROSS:DIG) and apply<br>ing the current value of swing (AMP:SWING). The default v<br>alue of swing is the amplifier's value for Vp at 1 GHz, which<br>is determined at the factory and place in instrument memor<br>y. This command is not available for instruments with linear<br>(analog) amplifier types. |
|-----------------------------------|--------------|----------------------------------------------------------------------------------------------------|
| Get Amplifier Mo<br>de            | AMP:MODE?    | Returns 0 if the amplifier mode is set to analog and 1 if the amplifier mode is set to digital. This command is not availab le for instruments with linear (analog) amplifier types.                                                                                                    |
| Set Amplifier Po<br>wer On        | AMP:POWer: 1 | Sets amplifier power to "on" and returns 1 on receipt of com mand.                                                                                                    |
| Set Amplifier Po<br>wer Off       | AMP:POWer: 0 | Sets amplifier power to "off" and returns 1 on receipt of com mand.                                                                                                    |
| Get Amplifier Po<br>wer Status    | AMP:POWer?   | Returns 0 if the amplifier power is set to "off" and 1 if the a<br>mplifier power is set to "on." This command returns the mos<br>t recent <b>requested</b> power state, which may differ from the a<br>mplifier's currently active power state. AMP:SET? can be u<br>sed to verify the last requested power state is active.                                                                                                    |

| Get Amplifier St<br>atus                           | AMP:SETpoint? | A 1 is returned and a steady green dot shows in the AMP fi<br>eld of the instrument's touchscreen when the amplifier is full<br>y ready and has reached the requested settings.<br>Otherwise, a 0 is returned and the green dot blinks. Amplifi<br>er settings are updated quickly, typically within a second. H<br>owever, it is possible that an immediate query after sending<br>a command to adjust amplifier voltage will find the amplifier<br>in a transient state and return a zero. |
|----------------------------------------------------|---------------|----------------------------------------------------------------------------------------------------|
| Set the Amplifier<br>Swing (Digital M<br>ode)      | AMP:SWING: N  | N is a floating point value with a standard range of 3.0 to 7.<br>0 Vpp. This command sets the swing of the digital amplifier<br>when it operates in digital mode, and this value can be set<br>while operating in analog mode. Some factory- customized<br>units have an extended swing range. Use the touchscreen<br>GUI on the instrument to view the available range. This<br>command is not available for instruments with linear(analog<br>) amplifier types.                          |
| Get the Amplifier<br>Swing (Digital M<br>ode)      | AMP:SWING?    | Returns a floating point value with units of Vpp. This is the s<br>wing setting applied when the digital amplifier operates in di<br>gital mode. This value can be retrieved while operating in a<br>nalog mode. This command is not available for instruments<br>with linear (analog) amplifier types.                                                                                                    |
| Set the Amplifier<br>Swing to Vp<br>(Digital Mode) | AMP:SWING:VPI | Sets the swing to the amplifier's Vp at 1 GHz and returns 1<br>on receipt of command. This Vp value is found for each inst<br>rument at the factory and saved to memory. It is the "optima<br>I swing" setting applied when the Vp button on the<br>touchscreen interface is pressed. This command is not avai<br>lable for instruments with linear (analog) amplifier types.                                                                                                    |

## **Laser Control Commands**

These commands are available for the TLX1 / TLX2 series of instruments and those MX series products with a built-in tunable laser, which include the MXxxB, MXxxE, and MXxxG. In the following, "Laser" refers to the built-in tunable laser, unless otherwise specified. Please note that the ITU channels are defined using a 50 MHz grid.

Be advised that there will be a delay between when requested laser state is specified in a "set" command and when the requested state becomes the active laser state, as the instrument requires a finite period of time to execute commands. Typical execution times are given in the following table for each relevant command. After setting laser parameter(s), the LASer:SETpoint? command can be used to determine the laser's active status.

| Command                              | Syntax           | Description                                                                                                    |
|--------------------------------------|------------------|----------------------------------------------------------------------------------------------------|
| Set the ITU Chann<br>el Number       | LASer:CHANnel: N | N is an integer from 1 and 96, inclusive, for the C-Band lase<br>r or from 1 and 93, inclusive, for the L-Band laser. This com<br>mand sets the ITU channel of the laser and returns 1 on rec<br>eipt of command. While tuning to the desired channel, the I<br>aser's optical output may be temporarily reduced or turned<br>off and then on.                                                                                                    |
| Get the ITU Chann<br>el Number       | LASer:CHANnel?   | Returns an integer value from 1 and 96, inclusive, for a C-B<br>and laser or from 1 and 93, inclusive, for an L-Band laser. T<br>his command returns the most recent <i>requested</i> ITU chann<br>el, which may differ from the currently active ITU channel d<br>ue to a typical channel set time duration of <10 s. The LAS:<br>SET? command can be used to verify the last requested IT<br>U channel is active.                                                                                |
| Set Dither On                        | LASer:Dither: 1  | Sets the laser dither to "on" and returns 1 on receipt of com mand.                                                                                                    |
| Set Dither Off                       | LASer:Dither: 0  | Sets the laser dither to "off" and returns 1 on receipt of com mand.                                                                                                    |
| Get Dither Status                    | LASer:Dither?    | Returns 0 if dither is set to "off" and 1 if dither is set to "on."<br>This command returns the most recent <b>requested</b> dither st<br>ate, which may differ from the currently active dither state d<br>ue to a typical dither set time duration of <10<br>s. The LAS:SET? command can be used to verify the last r<br>equested dither state is active.                                                                                                    |
| Set Fine Tuning Fr<br>equency Offset | LASer:FINE: N    | N is an integer between -30,000 and 30,000, inclusive. The<br>entered value is the frequency offset in MHz, and 1 is return<br>ed on receipt of command. Sending this command causes t<br>he laser frequency to be tuned to the sum of the current IT<br>U channel frequency and this specified fine tuning frequenc<br>y offset. The range of fine tuning frequency offsets spans th<br>e full frequency range between ITU channels.                                                              |
| Get Fine Tuning Fr<br>equency Offset | LASer:FINE?      | <ul> <li>Returns an integer between -30,000 and 30,000, inclusive, corresponding to the requested frequency offset in MHz. Th is value may differ from the current frequency offset due to a typical laser tuning time duration of &lt;30 s. There is curren tly no accurate way to determine, via remote control, wheth er a fine-tuning operation has finished. However, other laser status information can be obtained using:</li> <li>LAS:FREQ?</li> <li>LAS:SET?</li> <li>LAS:OOP?</li> </ul> |

| Get Optical Laser<br>Frequency                  | LASer:FREQuency?    | Returns a floating point value with unit of GHz. The reporte<br>d optical laser frequency, which is determined by the ITU ch<br>annel (LAS:CHAN:N) and fine offset (LAS:FINE:N). As the r<br>esolution of the returned value is limited to 0.1 GHz (100 M<br>Hz), the values of the intermediate frequencies set using th<br>e fine-tuning feature are reported rounded to the nearest 0.<br>1 GHz.                                                                                                 |
|-------------------------------------------------|---------------------|----------------------------------------------------------------------------------------------------|
| Get Nominal Laser<br>Frequency                  | LASer:FREQ_NOMinal? | Returns a positive integer for the calculated frequency, gen<br>erated from the nominal frequency of the ITU channel, with<br>the current fine-tuning frequency offset added or subtracted<br>. This value is in units of MHz. This is the same value that is<br>displayed on the LCD GUI laser settings page. Note that it i<br>s derived from the requested frequency and does not<br>represent a live measurement.                                                                               |
| Get Reported Opti<br>cal Output Power (<br>OOP) | LASer:OOP?          | Returns a floating point value with units of dBm. This value corresponds to the optical output power from the laser mod ule measured by an integrated photodiode. A typical operati ng value is 13.5 dBm. This is a different measurement than the one reported in response to the LAS:TAP:DBM? comma nd, which measures the downstream optical power via optic al tap. The two measurements may differ slightly. Optical output power will be unstable during laser warm-up and fre quency tuning. |
| Set Laser Power O<br>n                          | LASer:POWer: 1      | Sets the laser power to "on" and returns 1 on receipt of com<br>mand. To ensure optimal stability and full optical output pow<br>er, allow the laser to warm up for 15 minutes after powering<br>on.                                                                                                    |
| Set Laser Power O<br>ff                         | LASer:POWer: 0      | Sets the laser power to "off" and returns 1 on receipt of com mand.                                                                                                    |
| Get Laser Power S<br>tatus                      | LASer:POWer?        | <ul> <li>Returns 0 if the laser power is set to "off" and 1 if the laser p ower is set to "on." This command returns the most recent r equested power state, which may differ from the laser's curr ently active power state. The LAS:SET? command can be used to verify the last requested power state is active. Addit ional laser status and setpoint information can be obtained using: <ul> <li>LAS:SET?</li> <li>LAS:OOP?</li> <li>LAS:TAP:DBM?</li> </ul> </li> </ul>                        |
| Select C-band Las<br>er                         | LASer:SELect: Cband | Selects the C-Band laser and returns 1 on receipt of comma<br>nd. This command is not available for instruments<br>with a single laser.                                                                                                    |

| Select L-band Las<br>er | LASer:SELect: Lband | Selects the L-Band laser and returns 1 on receipt of command. This command is not available for instruments w ith a single laser.       |
|-------------------------|---------------------|----------------------------------------------------------------------------------------------------|
| Select 1310nm<br>Laser  | LASer:SELect: 1310  | Selects the fixed 1310nm laser and returns 1 on receipt of command. This command is not available for instruments w ith a single laser. |
| Get Selected<br>Laser   | LASer:SELect?       | Returns a string corresponding to the currently selected las er.                                                                        |

|                                                  |                     | <ul> <li>When the following conditions are all true, a 1 is returned and a steady green dot shows in the laser field of the instrument's touchscreen. Otherwise, a 0 is returned.</li> <li>The hardware key switch interlock on the front panel i s in the "on" position.</li> <li>The instrument's microcontroller, in response to remot e or touchscreen control, has commanded the laser to pow er on.</li> </ul>                   |
|--------------------------------------------------|---------------------|----------------------------------------------------------------------------------------------------|
| Get Laser Status                                 | LASer:SETpoint?     | • The laser's currently active dither state (on or off) mat ches the last requested dither state.                                                                                                    |
|                                                  |                     | • The laser's currently active ITU channel matches the I ast requested ITU channel.                                                                                                    |
|                                                  |                     | • The laser currently reports it is in the "ready" state.                                                                                                    |
|                                                  |                     | • The laser currently reports it is in the "enabled" state.                                                                                                    |
|                                                  |                     | • The laser currently reports its optical output power is g reater than 12.0 dBm.                                                                                                    |
| Get Measured Opti<br>cal Output Power i<br>n dBm | LASer:TAP:DBM?      | Returns a floating point value with units of dBm. This is a m<br>easurement of the optical output power measured downstre<br>am from the laser module using an optical tap. The value re<br>turned by LAS:OOP? is a measurement made by a photodi<br>ode integrated into the laser module. The two                                                                                                    |
|                                                  |                     | measurements may differ slightly. Optical output power will be unstable during laser warm-up and frequency tuning.                                                                                                    |
| Get Measured Opti<br>cal Output Power i<br>n mW  | LASer:TAP:MW?       | Returns a floating point value with units of mW, with the me asurement details identical to those described for LAS:TAP: DBM?.                                                                                                    |
| Get Nominal Laser<br>Wavelength                  | LASer:WAVE_NOMinal? | Returns a positive integer for the calculated wavelength, ge<br>nerated from the nominal frequency of the ITU channel, wit<br>h the current fine-tuning frequency offset added or subtract<br>ed. The value is in units of 10 fm (femtometers). This is the<br>same value that is displayed on the LCD GUI laser settings<br>page. Note that it is derived from the requested frequency a<br>nd does not represent a live measurement. |

## Mach-Zehnder EO Intensity Modulator Commands

Several of the MX Series of instruments have built-in controllers for lithium-niobate-based, Mach-Zehnder EO intensity modulators (MZMs). The following commands apply only to these instruments, which include the MBX, MXxxA, MXxxB, MXxxD, MXxxE, and MXxxG.

| Command S | Syntax | Description |
|-----------|--------|-------------|
|-----------|--------|-------------|

| Get Calibrati<br>on Status | MZM:CALibrating?        | Returns a 0 if the MZM bias is not currently being calibrated an d a 1 calibration is currently in progress. The MZM bias is calib rated automatically when the MZM Bias controller is turned on f or the first time or when recalibration is triggered manually (MZ M:RESET or using the RESET AUTO BIAS button on the touch screen GUI). Calibration data is maintained when the bias cont roller is turned off and on without powering down the MX instru ment, but MZM calibration data is not stored upon instrument s hut-down.                                             |
|----------------------------|-------------------------|----------------------------------------------------------------------------------------------------|
| Set Dither A<br>mplitude   | MZM:Dither:AMPLitude: N | N is a positive integer between 20 and 2,000, inclusive, with<br>units of mVpp. It sets the dither amplitude for those MZM bias<br>modes that reference this value. Not all MZM bias modes use<br>dither.                                                                                                    |
| Get Dither A<br>mplitude   | MZM:Dither:AMPLitude?   | Returns the current dither amplitude setting in mVpp as a positi ve integer between 20 and 2,000. This will return the stored dit her setting. It is not a measurement of the dither in the output f rom the MZM. Not all MZM bias modes use dither.                                                                                                    |
| Set Dither Fr<br>equency   | MZM:Dither:FREQuency: N | N is a positive integer between 1,000 and 10,000, inclusive, wit h units of Hz. Not all MZM bias modes use dither.                                                                                                    |
| Get Dither Fr<br>equency   | MZM:Dither:FREQuency?   | Returns the current dither amplitude setting in Hz as a positive<br>integer between 1,000 and 10,000, inclusive. This will return th<br>e stored dither setting. It is not a measurement of the dither in t<br>he output from the MZM. Not all MZM bias modes use dither.                                                                                                    |
| Set Hold Rati<br>o         | MZM:HOLD:Ratio: N       | N is a positive integer between 250 and 10,000, inclusive. It has no units and represents the input power required to achieve t he desired input to output power ratio. Determine N by first cho osing the desired ratio of input to output powers, then multiply t hat ratio by 100. (e.g. If desired input and output power values are the same, their ratio is 1.0 and N = 100. If the input is 100.0 0 times greater than the output power, N = 10,000.) This settin g is used only in <i>Auto Power Ratio Positive</i> and <i>Auto Power R atio Negative</i> MZM bias modes. |
| Get Hold Rat<br>io         | MZM:HOLD:Ratio?         | Returns a positive integer between 250 and 10,000, inclusive. I<br>t has no units and represents the input power required to achie<br>ve the desired input to output power ratio, as described in the<br>entry for MZM:HOLD:R:N. This will return the stored ratio setti<br>ng. It is not a measurement of the MZM bias output. It is only u<br>sed in <i>Auto Power Ratio Positive</i> and <i>Auto Power</i><br><i>Ratio Negative</i> MZM bias modes.                                                                                                    |
| Set Hold Volt<br>age       | MZM:HOLD:Voltage: N     | N is an integer between -10,000 and 10,000, inclusive, and ha s units of mV. This setting is used only in <i>Manual Voltage</i> MZM bias mode.                                                                                                    |

| Get Hold Volt<br>age | MZM:HOLD:Voltage? | Returns an integer between -10,000 and 10,000, inclusive, and has units of mV. This will return the stored ratio setting. It is not a measurement of the MZM bias output. It is only used in <i>Man ual Voltage</i> MZM bias mode. |
|----------------------|-------------------|----------------------------------------------------------------------------------------------------|
|----------------------|-------------------|----------------------------------------------------------------------------------------------------|

|                       |             | N is a positive integer between 0 and 9, inclusive. Set this value to sele ct the MZM bias mode. The mode associated with each value is:                                                                                                    |
|-----------------------|-------------|----------------------------------------------------------------------------------------------------|
|                       |             | • 0: Bias control is off. 0 V is applied to the MZM bias.                                                                                                    |
|                       |             | • 1: Auto Peak bias mode, which uses dither to maintain operation at the peak of the modulation function.                                                                                                    |
|                       |             | 2: Auto Null bias mode, which uses dither to maintain operation at the lowest point (null) of the modulation function.                                                                                                    |
|                       |             | 3: Auto Quad Pos bias mode, which maintains operation at the positive quadrature position on the modulation function. This is equivalent to using the touchscreen GUI to select Quad Mode and positive slope, with dither on. Not available on MX110G models.   |
|                       |             | 4: Auto Quad Neg bias mode, which maintains operation at the ne gative quadrature position on the modulation function. This is equivalent to using the touchscreen GUI to select Quad Mode and nega tive slope, with dither on. Not available on MX110G models. |
|                       |             | 5: Hold Quad Pos bias mode:                                                                                                    |
| Set MZM Bias M<br>ode |             | o All models except MX110G: holds the bias at the last voltage found i<br>n Quad mode. It is equivalent to using the touchscreen GUI to select Q<br>uad Mode and positive slope, with dither off.                                                               |
|                       | MZM:MODE: N | o MX110G: maintains operation at the positive quadrature position by holding the option input/output ratio 3dB down from peak. This is equiva lent to using the touchscreen GUI to select Quad Mode and positive slo pe. Note: dither is off in this mode.      |
|                       |             | 6: Hold Quad Neg bias mode:                                                                                                    |
|                       |             | o All models except MX110G: holds the bias at the last voltage found i n Quad mode. It is equivalent to using the touchscreen GUI to select Q uad Mode and negative slope, with dither off.                                                                     |
|                       |             | o MX110G: maintains operation at the positive quadrature position by holding the option input/output ratio 3dB down from peak. This is equiva lent to using the touchscreen GUI to select Quad Mode and negative sl ope. Note: dither is off in this mode.      |
|                       |             | • 7: Manual Voltage bias mode, which is equivalent to using the tou chscreen GUI to select Manual Mode while the "bias" setting is selected .                                                                                                    |
|                       |             | 8: Auto Power Ratio Pos, which is equivalent to using the touchscreen GUI to select Manual Mode while the "ratio" setting and po sitive slope are selected.                                                                                                    |
|                       |             | • 9: Auto Power Ratio Neg, which is equivalent to using the touchsc reen GUI to select Manual Mode while the "ratio" setting and negative sl ope are selected.                                                                                                  |
|                       | 1           |                                                                                                    |

| Get MZM Bias<br>Mode     | MZM:MODE?     | Returns a positive integer between 0 and 9, inclusive, corresponding to the current MZM bias mode. The mode associated with each value is d efined in the Set MZM Bias Mode description.                                                   |
|--------------------------|---------------|----------------------------------------------------------------------------------------------------|
| Trigger MZM Ca libration | MZM:RESET     | Triggers a MZM bias calibration and returns a 1. While the calibration is running, the MZM:CAL? command returns a 1.                                                                                                    |
| Get MZM Status           | MZM:SETpoint? | A 1 is returned and a steady green dot shows in the Bias field of the inst rument's touchscreen when the MZM bias is stable and at setpoint. A 0 is returned and the green dot in the Bias field blinks while the MZM is n ot at setpoint. |

| Get Post-MZM P<br>ower in dBm | MZM:TAP:DBM? | Returns the optical power, as a floating point value in dB, output by the MZM. This value is the scaled optical power measurement made at a ta p located at the output of the MZM. |
|-------------------------------|--------------|----------------------------------------------------------------------------------------------------|
| Get Post-MZM P<br>ower in mW  | MZM:TAP:MW?  | Returns the optical power, as a floating point value in mW, output by the MZM. This value is the scaled optical power measurement made at a ta p located at the output of the MZM. |
| Get MZM Bias V<br>oltage      | MZM:Voltage? | Returns the current MZM bias voltage as a floating point value in Volts.                                                                                                    |

## System Commands

The system commands described in this section apply to all MX / MBX / TLX1 / TLX2 instrument Item #s. The LED brightness commands given below allow the user to either individually set the brightness of the red, green, and blue LEDs or to set the brightness of the White LED which is a combination of the red, green and blue LEDs being controlled at the same level automatically, that contribute to the under-chassis lighting integrated into the housings of these instruments. The brightness can be set using a scale from 0.0 to 1.0, and the default combination is a value of 0.0 for the red LEDs, 0.0 for the green, 0.75 for the blue, and 0.75 for white. These LEDs can be used to provide a visual indicator of a change in instrument status. For example, the lighting could be changed to green to indicate the conclusion of a test driven by remote-control commands.

| Command                              | Syntax             | Description                                                                                                    |
|--------------------------------------|--------------------|----------------------------------------------------------------------------------------------------|
| Get System<br>Bootloader V<br>ersion | SYStem:BOOTloader? | Returns the bootloader version as a string.                                                                                                    |
| Get System<br>Firmware Ver<br>sion   | SYStem:FIRMware?   | Returns the firmware version as a string.                                                                                                    |
| Get System<br>Hardware Ve<br>rsion   | SYStem:HARDware?   | Returns the hardware version as a string.                                                                                                    |
| Get System<br>Model Numb<br>er       | SYStem:MODEL?      | Returns the module number as a string.                                                                                                    |
| Trigger Rest<br>art                  | SYStem:RESTART     | Triggers a safe shutdown and reboots the system as a quick way t<br>o restore all settings to default. Returns a 1 on receipt of comman<br>d. This will also power down the LCD GUI. After restart, the scree<br>n will be off and the system will come up to standby mode (with th<br>e standby button LED amber), the same state that it normally goe<br>s into after powering on. |
| Get System<br>Serial Numb<br>er      | SYStem:SERial?     | Returns the serial number as a string.                                                                                                    |
| Trigger<br>Sleep                     | SYStem:SLEEP       | Puts the system in standby and returns a 1 on receipt of comman d.                                                                                                    |
| Trigger Wake                         | SYStem:WAKE        | Brings the system out of standby and returns a 1 on receipt of co mmand.                                                                                                    |

| Set System Wav<br>elength  | SYStem:WAVElength: N | N is the positive integer value 1310, 1550, or 1590 with units of n m. This command sets the system wavelength, which is used to selected which calibration values to use when configuring the VO A and when evaluating the power measurements made at the ta ps. Setting the system wavelength optimizes the instrument for u se at that wavelength. Setting this value is equivalent to using th e touchscreen GUI to set the system wavelength. |
|----------------------------|----------------------|----------------------------------------------------------------------------------------------------|
| Get System<br>Wavelength   | SYStem:WAVElength?   | Returns a positive integer value of 1310, 1550, or 1590 with unit s of nm that correspond to the current system wavelength setting .                                                                                                    |
| Set Red LED Bri<br>ghtness | RGB:RED: N           | N is an integer value between 0 and 100, which is used to set th<br>e brightness of the red LEDs that contribute to the under-chassis<br>accent lighting.                                                                                                    |

| Get Red LED Bri<br>ghtness   | RGB:RED?     | Returns an integer value between 0 and 100, indicating the brigh<br>tness of the red LEDs that contribute to the under-chassis accent<br>lighting.                                                                                                    |
|------------------------------|--------------|----------------------------------------------------------------------------------------------------|
| Set Green LED<br>Brightness  | RGB:GREEN: N | N is an integer value between 0 and 100, which is used to set th<br>e brightness of the green LEDs that contribute to the under-chas<br>sis accent lighting.                                                                                                    |
| Get Green LED<br>Brightness  | RGB:GREEN?   | Returns an integer value between 0 and 100, indicating the brigh<br>tness of the green LEDs that contribute to the under-chassis acc<br>ent lighting.                                                                                                    |
| Set Blue LED Br<br>ightness  | RGB:BLUE: N  | N is an integer value between 0 and 100, which is used to set th<br>e brightness of the blue LEDs that contribute to the under-chassi<br>s accent lighting.                                                                                                    |
| Get Blue LED Br<br>ightness  | RGB:BLUE?    | Returns an integer value between 0 and 100, indicating the brigh<br>tness of the red LEDs that contribute to the under-chassis accent<br>lighting.                                                                                                    |
| Set White LED B<br>rightness | RGB:WHITE: N | N is an integer value between 0 and 100, which is used to set th e brightness of the White accent lighting.                                                                                                    |
| Get White LED<br>Brightness  | RGB:WHITE?   | Returns an integer value between 0 and 100, indicating the brigh tness of the White accent lighting.                                                                                                    |
| Set LEDs Power<br>Mode       | RGB:POWer: N | <ul> <li>N is a positive integer between 0 and 2, inclusive. Set this value t o select the Accent lighting mode. The mode associated with each value is:</li> <li>0: Accent lighting OFF.</li> <li>1.Accent lighting is ON and the Red, Green and Blue can b e changed independently to control the hue and the brightness.</li> <li>2:Accent lighting is ON and the Red, Green and Blue are c ontrolled simultaneously to create the White accent lighting. The White can be changed to control the brightness.</li> </ul> |
| Get LED Power<br>Status      | RGB:POWer?   | Returns a positive integer between 0 and 2, inclusive, correspon<br>ding to the current Accent lighting mode. The mode associated<br>with each value is defined in the Set LEDs Power Mode descripti<br>on.                                                                                                    |

## Variable Optical Attenuator (VOA) Commands

The VOA commands described in this section apply to all MX / MBX / TLX1 / TLX2 instrument Item #s. These commands are provided for controlling the VOA and determining its status are described in the following tables.

| Command                                                        | Syntax            | Description                                                                                                    |
|----------------------------------------------------------------|-------------------|----------------------------------------------------------------------------------------------------|
| Set the Optical Atten<br>uation Value                          | VOA:ATTen: N      | N is a floating point value between 1.0 and 20.0, inclusive,<br>with units of dB. This command sets optical attenuation of t<br>he VOA and returns 1 on receipt of command. If set while o<br>perating in constant power mode, the operation of the VOA<br>will not be affected. Instead, the value will be cached and a<br>pplied when constant attenuation mode is activated.                                                                                                    |
| Get the Optical Atten uation Value                             | VOA:ATTen?        | Returns the attenuation setting of the VOA as a floating poin t value between 1.0 and 20.0, inclusive, with units of dB.                                                                                                    |
| Get Difference betwe<br>en Actual and Setpoi<br>nt Attenuation | VOA:ERRor?        | Returns the difference between the attenuation provided by<br>the VOA and the attenuation setpoint value as a floating poi<br>nt value with units of dB.                                                                                                    |
| Get Measured Attenu<br>ation Provided by VO<br>A               | VOA:MEASured?     | Returns the value of attenuation provided by the VOA as a fl<br>oating point value with units of dB. The value of attenuation<br>is the calculated ratio of the optical power measured before<br>and after the VOA.                                                                                                    |
| Set VOA Mode to Con<br>stant Optical Output                    | VOA:MODE: 1       | Sets the VOA mode to constant optical output power and re<br>turns 1 on receipt of command. While operating in this mod<br>e, the optical power measured after the VOA is monitored a<br>nd the VOA bias voltage is adjusted to maintain the request<br>ed optical output power. Holding the optical output power co<br>nstant requires adequate optical power input.                                                                                                    |
| Set VOA Mode to Con<br>stant Attenuation                       | VOA:MODE: 0       | Sets the VOA mode to constant optical attenuation and retu<br>rns 1 on receipt of command. While operating in this mode,<br>optical power levels measured before and after the VOA are<br>monitored. The VOA bias voltage is adjusted to maintain th<br>e specified ratio between the two.                                                                                                    |
| Get VOA Mode                                                   | VOA:MODE?         | Returns 0 if the VOA mode is set to constant optical attenua tion and 1 if the VOA mode is set to constant optical output power.                                                                                                    |
| Set the Optical Outpu<br>t Power Value in dBm                  | VOA:OUTput:DBM: N | N is interpreted as a floating point value between -20.0 and 20.0, inclusive, and the units are dBm. This command sets optical output power of the VOA and returns 1 on receipt of command. While this range exceeds the maximum power o utput of the built-in laser, the entire range is supported to ac commodate the use of higher-power external laser sources. If this value is set while operating in constant attenuation m ode, it will not affect the operation of the VOA. In this case, t he value will be cached and applied when constant power mode is activated. |

| Get the Optical<br>Output Power Value i<br>n dBm | VOA:OUTput:DBM? | Returns the power setting of the VOA as floating point value between -20.0 and 20.0, inclusive, with units of dBm. |
|--------------------------------------------------|-----------------|----------------------------------------------------------------------------------------------------|
|--------------------------------------------------|-----------------|----------------------------------------------------------------------------------------------------|

\_\_\_\_\_

| Set the Optical Outpu<br>t Power Value in mW    | VOA:OUTput:MW: N | N is a floating point value between 0.01 and 100.0,<br>inclusive, and the units are mW. This command sets optical<br>output power of the VOA and returns 1 on receipt of comma<br>nd. While this range exceeds the maximum power output of<br>the built-in laser, the entire range is supported to<br>accommodate the use of higher-power external laser sourc<br>es. If this value is set while operating in constant attenuatio<br>n mode, it will not affect the operation of the VOA. In this ca<br>se, the value will be cached and applied when constant pow<br>er mode is activated. |
|-------------------------------------------------|------------------|----------------------------------------------------------------------------------------------------|
| Get the Optical<br>Output Power Value i<br>n mW | VOA:OUTput:MW?   | Returns the power setting of the VOA as a floating point val ue between 0.01 and 100.0, inclusive, with units of mW.                                                                                                    |
| Set VOA Power On                                | VOA:POWer: 1     | Sets the VOA power to "on" and returns 1 on receipt of com<br>mand. When the VOA is powered on, an active and<br>automatic software control loop is engaged to vary the VOA<br>bias voltage. This maintains the requested attenuation level<br>, or optical output power, depending on the VOA operating<br>mode.                                                                                                    |
| Set VOA Power Off                               | VOA:POWer: 0     | Sets the VOA power to "off" and returns 1 on receipt of com<br>mand. As VOA is in-line with the optical path, there is an ins<br>ertion loss associated with it. When the VOA is powered off,<br>the VOA bias voltage is set to 0.0 V, which minimizes the op<br>tical attenuation through the VOA.                                                                                                    |
| Get VOA Power Statu<br>s                        | VOA:POWer?       | Returns 0 if the VOA power is set to "off" and 1 if the VOA p<br>ower is set to "on."                                                                                                    |

| Get VOA Status                                     | VOA:SETpoint? | A 1 is returned, and a steady green dot shows in the VOA fi<br>eld of the instrument's touchscreen, if the attenuation provid<br>ed by the VOA is within 0.1 dB of the attenuation setpoint. T<br>he attenuation provided by the VOA is the calculated ratio of<br>the optical power measured before and after the VOA. The<br>attenuation setpoint references the last requested power se<br>tting if operating in constant power mode, and it references<br>the last requested attenuation setting if operating in constan<br>t attenuation mode. If the difference between the attenuatio<br>n provided by the VOA and the attenuation setpoint is >0.1<br>dB, a 0 is returned.<br>This command returns a valid value whether or not the VOA<br>is powered on. |
|----------------------------------------------------|---------------|----------------------------------------------------------------------------------------------------|
| Get Optical Power Ou<br>tput by the VOA in dB<br>m | VOA:TAP:DBM?  | Returns the measured optical output of the VOA as a floatin g point value with units of dBm.                                                                                                    |
| Get Optical Power Ou<br>tput by the VOA in m<br>W  | VOA:TAP:MW?   | Returns the measured optical output of the VOA as a floatin g point value with units of mW.                                                                                                    |

## **Remote Control Software**

Thorlabs provides a software tool for computers running Windows operating systems (Windows 7 and later). The Remote Control application is primarily intended to be used as a reference example as well as a tool for exploring the behavior of and interactions between the various remote control commands. Use it to experiment with all of the currently supported laser and VOA commands, as well as to see examples of the outgoing commands and replies from the MX / MBX / TLX1 / TLX2 instrument. This tool sends serial commands to the instrument, but this application software is not intended for system integration, as it does not support running scripts or processes.

## Installing the Software and Opening a Connection with the Instrument

Begin by downloading the application software by visiting the following link, typing in the Item # of the MX / MBX / TLX1 / TLX2 instrument, and clicking on the Software Download Icon shown in the list of files available for download.

https://www.thorlabs.com/manuals.cfm

Unzip the file whose name begins with "RCUP." Keep the "Remote Control Utility Program.exe" file in the same directory with the "platforms" folder and other supporting files, as the application will not run if these are separated.

Before running the application, connect the MX / MBX / TLX1 / TLX2 instrument and the controlling computer using the appropriate cabling as described in Section 1.2. Power on the instrument and ensure the power button on the front panel is glowing green and the touchscreen is active. Wait until the computer discovers the instrument, and then launch the application. The application window is shown in Figure 7. The actual application window does not include the red, green, blue, violet and orange outlines shown in Figure 7, these outlines were drawn on an image of the window for illustrative purposes.

| Remote Control Utility Program                                   |                                                                                                    | -  ×                                                |
|------------------------------------------------------------------|----------------------------------------------------------------------------------------------------|-----------------------------------------------------|
| Connection Type                                                  | Laser VOA Amp MZM Bias System                                                                                                    | Version 1.8.7                                       |
| USB     RS-232     Select RS-232 Port     Connect     Disconnect | On       Dither On       Channel       1       Offset       0 MHz       .       ITLA Reported ƒ (100MHz)         Off       Dither Off       Set Channel       Set Fine Tune Offset       ITLA Reported Output (dBm)         Get On/Off       Get Dither       Get Channel       Get Fine Tune Offset       ITLA Reported Output (dBm)         At Setpoint?       Laser In Tap (dBm)       Laser In Tap (mW)       Nom. ƒ (MHz)       Nom. λ (10fm) | Leser CBand<br>Set Laser Select<br>Get Leser Select |
| PC Output                                                        | Clear<br>Save<br>Load<br>Start<br>Stop                                                                                                    | Clear<br>Save                                       |
| Status                                                           |                                                                                                    |                                                     |

Figure 7 Laser Tab of the Remote Control Tool's Application Window

Select the "Connection Type" radio button corresponding to the utilized connector on the instrument. (The locations of the radio buttons are indicated by the red outline in Figure 7.) Then click the "Connect" button to open a connection to the instrument.

After clicking the "Connect" button, the "Status" field, which is located at the bottom of the region enclosed by the green outline, should show a number of lines of text. If the application established a connection with the instrument, the text shown in the status field will conclude with "Device Opened Successfully."

If a connection was not established between the computer and instrument, the text in the "Status" field will note the failure. A common reason for a failure to connect is that the instrument has not been recognized by the computer; the software cannot find the instrument unless it has been discovered by the computer. It may take up to 30 seconds for the computer to recognize the instrument. If the device fails to open successfully, we recommend closing the Remote Control application, waiting a few seconds, re- opening the application, and attempting again to connect to the instrument. Other reasons the application may fail to successfully open a connection to the instrument include the connection already being open or another copy of the application running. If none of these are the source of the problem, and the problem persists when a different USB cable is used, please contact Thorlabs' Technical Support for assistance.

## **Using the Remote Control Application**

When using the application, clicking the buttons located at the top of the application window sends serial commands to the MX / MBX / TLX1 / TLX2 instrument. The results of clicking the buttons are logged in the three rectangular text fields, which are bordered by the green outline in Figure 7. The commands sent by the computer are written to the PC Output field, the data sent back from the instrument in response to the commands are written to the Remote Instrument Output field, and the status of the software is written to the Status field. Command responses can be saved or cleared from the Remote Instrument Output field by using the Save and Clear buttons to the right of the Remote Instrument Output field and bordered in an orange outline in Figure 7.

Commands sent by the computer and written to the PC Output field can be saved or cleared by using the Save and Clear buttons to the right of the PC Output field and bordered in the orange outline in Figure 7. Properly formatted text files, either by using the save of the PC Output field or by user entry, which contain SCPI commands

can be loaded to the application using the Load button. Once loaded, the user can select the Start button to begin to send, in sequence, the loaded text file SCPI commands to the MX/MBX/TLX1/TLX2 instrument. Once started, the user may select the Stop button to stop sending commands to the MX/MBX/TLX1/TLX2 instrument. Hitting the Start button again will begin the sequence at the start of the loaded file.

The following examples illustrate the operation of the software and the interaction between the software and the touchscreen interface on the front panel of the MX / MBX / TLX1 / TLX2 series instrument that includes a built-in laser, such as the MX40G.

Example: Using the Application to Change the Laser's ITU Channel

- Adjust the "Channel" control (within the blue outline) to 5.
- Click the "Set Channel" button (within the violet outline).
- The text "LAS:CHAN 5", which is the command sent to the instrument, is printed to the "PC Output" field (within green outline).
- After a short delay, the text "1" is printed to the "Remote Instrument Output" field (within green outline). This indicates the command was received by the instrument.
- The text printed to the "Status" field indicates the response was received.
- Click the "Get Channel" button (below the violet outline).
- The text "LAS:CHAN?", which is the command sent to the instrument, is printed to the "PC Output" field (within green outline).
- After a short delay, the text "5", which is the most recent ITU channel requested, is printed to the "Remote Instrument Output" field (within green outline).

Example: Using the Software Application with the MX40G's Front Panel Touchscreen

| LASER SETTINGS    |                 | - <u>1</u>   |
|-------------------|-----------------|--------------|
| DITHER            | ON              |              |
| ITU CHANNEL       | 5 +25.000 GHz   |              |
| FREQUENCY:        | 191.700 000 THz | • 🔶          |
| WAVELENGTH:       | 1563.862 57 nm  | STEP         |
| LASER OUTPUT:     | 13.50 dBm       | 1GHz         |
| LASER INPUT:      | 13.50 dBm       | $\checkmark$ |
| MODULATOR OUTPUT: | 6.50 dBm        |              |
| OPTICAL OUTPUT:   | 5.60 dBm        | ×            |

Figure 8 Laser Settings Page of the MX40G

- Navigate to the Laser Settings Page, which is shown in Figure 8, from the Home Screen
- Use the Laser Settings Page to change the ITU Chanel to 6.
- Click the "Get Channel" button (within the violet outline) in the Remote Control Application.
- The text "LAS:CHAN?", which is the command sent to the MX40G, is printed to the "PC Output" field (within green outline).
- After a short delay, the text "6", which is the ITU channel entered using the touchscreen, is printed to the "Remote Instrument Output" field (within green outline).

## **Software Application Screenshots**

• The functions in the Laser tab (Figure 9) correspond to the commands described in Section 2.3: Laser Control Commands

| Remote Control Utility Program |               |                     |                          |                            | – 🗆 X            |
|--------------------------------|---------------|---------------------|--------------------------|----------------------------|------------------|
| Connection Type                | Laser VOA Amp | MZM Bias System     |                          |                            | Version 1.8.7    |
| () USB                         |               |                     | _                        |                            | _                |
| O R5-232                       | On            | Dither On Channel 1 | Offset 0 MHz             | iTLA Reported f (100MHz)   | Laser CBand ~    |
| O HO KA                        | Off           | Dither Off Set Chan | nel Set Fine Tune Offset | ITLA Reported Output (dBm) | Set Lacer Select |
| Select RS-232 Port             |               |                     |                          |                            |                  |
|                                | Get On/Off    | Get Dither Get Chan | nel Get Fine Tune Offset |                            | Get Laser Select |
| Connect Disconnect             |               |                     |                          |                            |                  |
|                                | At Setpoint?  | Laser In Tap (dBm)  | Laser In Tao (mW)        | Nom, F (MHz) Nom, A (10fm) |                  |
|                                |               |                     |                          |                            |                  |
| PC Output                      |               |                     | Demote Josts mont        | Omt                        |                  |
| PG GAUJAK                      |               | Clar                | Remote also altern       | Congrat                    | Clear            |
|                                |               |                     |                          |                            | Creat            |
|                                |               | Sav                 | •                        |                            | Save             |
|                                |               |                     |                          |                            |                  |
|                                |               | Loa                 | d                        |                            |                  |
|                                |               |                     |                          |                            |                  |
|                                |               | 508                 |                          |                            |                  |
|                                |               | Sto                 | þ                        |                            |                  |
|                                |               |                     |                          |                            |                  |
|                                |               |                     |                          |                            |                  |
| Status                         |               |                     |                          |                            |                  |
|                                |               |                     |                          |                            |                  |
|                                |               |                     |                          |                            |                  |
|                                |               |                     |                          |                            |                  |
|                                |               |                     |                          |                            |                  |
|                                |               |                     |                          |                            |                  |

Figure 9 Laser Tab

• The functions in the VOA tab (Figure 10) correspond to the commands described in Section 2.6: Variable Optical Attenuator (VOA) Commands.

| note Control Utility Program |              |                |              |                      |               |                     | -             |      |
|------------------------------|--------------|----------------|--------------|----------------------|---------------|---------------------|---------------|------|
| -                            | Laser VOA Am | MZM Blass Svst | tem          |                      |               |                     | Version 1.8.7 |      |
| USB                          |              |                |              |                      |               |                     |               |      |
| D 85-232                     | On           | Mode = Atten   | Atten 1.0 dB | Power 0.00 dBm       | 1.00 mW       | Measured Atten (dB) |               |      |
| ,                            | orr          | Mode = Out     | Set Atten    | Set Out dBm          | Set Out mW    | Measured Error (dB) |               |      |
| Select RS-232 Port           | 040400       | Cat Made       | Call Million | Cost Cost dBox       | Con Control M |                     |               |      |
| _                            | Get UnyOff   | Get Mode       | Get Atten    | Get out abm          | GEC OVE MW    |                     |               |      |
| Disconnect                   |              |                |              |                      |               |                     |               |      |
|                              | At Setpoint? | VOA Out Tap (d | Bm)          | VOA Out Tap (mW)     |               |                     |               |      |
|                              |              |                |              |                      |               |                     |               |      |
| Output                       |              |                | _            | Remote Instrument Ou | .tput         |                     |               | -    |
|                              |              |                | Clear        |                      |               |                     |               | Clei |
|                              |              |                | Save         |                      |               |                     |               | Sav  |
|                              |              |                |              |                      |               |                     |               |      |
|                              |              |                | Loed         |                      |               |                     |               |      |
|                              |              |                | Start        |                      |               |                     |               |      |
|                              |              |                | 200          |                      |               |                     |               |      |
|                              |              |                | Scop         |                      |               |                     |               |      |
|                              |              |                |              |                      |               |                     |               |      |
| tus                          |              |                |              |                      |               |                     |               |      |
|                              |              |                |              |                      |               |                     |               |      |
|                              |              |                |              |                      |               |                     |               |      |
|                              |              |                |              |                      |               |                     |               |      |
|                              |              |                |              |                      |               |                     |               |      |

Figure 10 VOA Tab

• The functions in the Amp tab (Figure 11) correspond to the commands described in Section 2.2: RF Amplifier Commands.

| Remote Control Utility Program |               |                |                 |                             |                             | -             | - ×   |
|--------------------------------|---------------|----------------|-----------------|-----------------------------|-----------------------------|---------------|-------|
| Connection Type                | Laser VOA Amp | MZM Bias Sy    | stem            |                             |                             | Version 1.8.7 |       |
| USB     USB     O     R5-232   | On            | Mode = Digital | Swing 3.0 Vpp + | Anallog<br>Xing Point 0.000 | Digital<br>Xing Point 0.000 | Gain 10.0 dB  |       |
| 0.000                          | Off           | Mode = Analog  | Set Swing       | Set Xing Pt.                | Set Xing Pt.                | Set Gain      |       |
| Select RS-232 Port             | Get On/Off    | Get Mode       | Get Swing       | Get Xing Pt.                | Get Xing Pt.                | Get Gain      |       |
| Connect Disconnect             |               |                |                 |                             |                             |               |       |
|                                |               | At Setpoint?   | Set Swing Vn    |                             |                             |               |       |
| PC Output                      |               |                |                 | Remote Instrument Output    | t.                          |               |       |
|                                |               |                | Clear           |                             |                             |               | Clear |
|                                |               |                | Save            |                             |                             |               | Save  |
|                                |               |                |                 |                             |                             |               |       |
|                                |               |                | Load            |                             |                             |               |       |
|                                |               |                | Ph. 4           |                             |                             |               |       |
|                                |               |                | Start           |                             |                             |               |       |
|                                |               |                | Stop            |                             |                             |               |       |
|                                |               |                |                 |                             |                             |               |       |
| Status                         |               |                |                 |                             |                             |               |       |
|                                |               |                |                 |                             |                             |               |       |
|                                |               |                |                 |                             |                             |               |       |
|                                |               |                |                 |                             |                             |               |       |
|                                |               |                |                 |                             |                             |               |       |
|                                |               |                |                 |                             |                             |               |       |

Figure 11 Amp Tab

• The functions in the MZM Bias tab (Figure 12) correspond to the commands described in Section 2.4: Mach-Zehnder EO Intensity Modulator Commands.

| Remote Control Utility Program |                                                        |                                                                                                    |                     |                                                                         | -                                                                   | - ×           |
|--------------------------------|--------------------------------------------------------|----------------------------------------------------------------------------------------------------|---------------------|-------------------------------------------------------------------------|---------------------------------------------------------------------|---------------|
| Connection Type                | Laser VOA Amp M27 Off ~ Set Mode Get Mode At Setpoint? | M Bies System<br>Ampl. 600 mVpp +<br>Set Dither Amplitude<br>Get Dither Amplitude<br>M2M Out Tap (dBm) | Freq. 3000 Hz .     | Volts 0 mV +<br>Set Hold Voltage<br>Get Hold Voltage<br>Reset Auto Biss | Version 1.8.7<br>Retio 2.50 1 1<br>Set Hold Ratio<br>Get Hold Ratio |               |
| PC Output                      |                                                        | Cear<br>Seve<br>Losd<br>Start                                                                          | Remote Enstrument O | bitput                                                                  |                                                                     | Clear<br>Save |
| Satus                          |                                                        | Stop                                                                                                   |                     |                                                                         |                                                                     |               |

Figure 12 MZM Bias Tab

• The functions in the System tab (Figure 13) correspond to the commands described in Section 2.5: System

#### Commands.

| emote Control Utility Program | 1              |                    |               |                 |                      |                       |                     | - 0     |
|-------------------------------|----------------|--------------------|---------------|-----------------|----------------------|-----------------------|---------------------|---------|
| Connection Type               | Laser VOA A    | mp MZM Bias        | System        |                 |                      |                       | Version 1.8         | 17      |
| USB<br>O RS-232               | orr ~          | White 0% *         | Red 0 % *     | Green 0 %       | Blue 0 % +           | 1310 ~                | Get Serial Number   | Restart |
|                               | Set Light Mode | Set White Level    | Set Red Level | Set Green Level | Set Blue Level       | Set System Wavelength | Get Boot FW Version | Wake    |
| Select RS-232 Port            | Get Light Mode | Get White Level    | Get Red Level | Get Green Level | Get Blue Level       | Get System Wavelength | Get App FW Version  | Sleep   |
| Disconnect                    |                |                    |               |                 |                      |                       | Get HW Version      |         |
|                               | Open RGB Lig   | phting Test Window |               |                 |                      |                       | Get Model           |         |
| Codeut                        |                |                    |               | De              | mote Instrument Outr |                       |                     |         |
| - oupur                       |                |                    | Clear         |                 | near mananen oog     |                       |                     | Clear   |
|                               |                |                    | Save          |                 |                      |                       |                     | Save    |
|                               |                |                    |               |                 |                      |                       |                     |         |
|                               |                |                    | Load          |                 |                      |                       |                     |         |
|                               |                |                    | Start         |                 |                      |                       |                     |         |
|                               |                |                    | đượ           |                 |                      |                       |                     |         |
|                               |                |                    |               |                 |                      |                       |                     |         |
| abus                          |                |                    |               |                 |                      |                       |                     |         |
|                               |                |                    |               |                 |                      |                       |                     |         |
|                               |                |                    |               |                 |                      |                       |                     |         |
|                               |                |                    |               |                 |                      |                       |                     |         |
|                               |                |                    |               |                 |                      |                       |                     |         |

Figure 13 System Tab

#### **Custom Application Development**

One option for users interested in developing custom software is to use our Remote Control application as a reference and starting point. Please contact us to request the source code. Using this source code and a development platform such as free version of the Qt® software, our example application can be modified and expanded.

When the computer is connected to the RS-232 port on the MX / MBX / TLX1/ TLX2 series instrument, commands are sent directly to the instrument's universal asynchronous receiver/transmitter (UART). This is not the case for applications communicating with the instrument over USB. In this case, commands sent by the computer address a Silicon Labs® USB to UART bridge chip built into the instrument. The UART is interfaced to the bridge chip. A dynamic-link library (DLL) available from Silicon Labs' website can be used to communicate with the bridge chip. If you have questions or would like guidance as you develop a custom test configuration, please contact us. We are happy to assist you.

## **Thorlabs Worldwide Contacts**

For technical support or sales inquiries, please visit us at <u>www.thorlabs.com/contact</u> for our most up-to-date contact information.

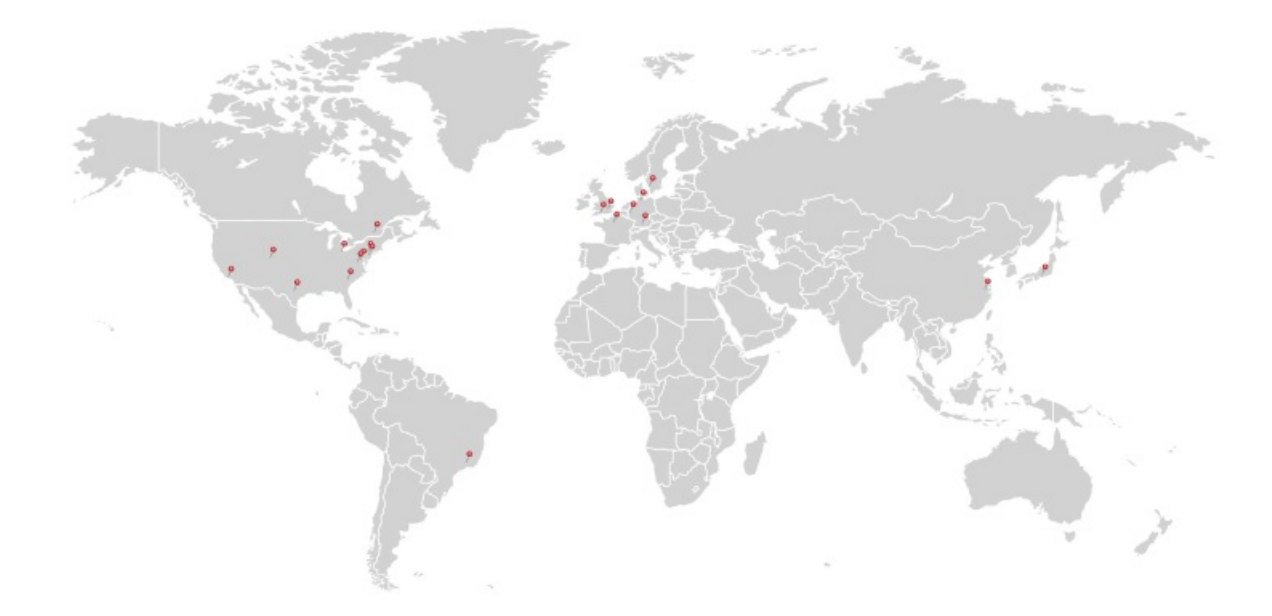

## USA, Canada, and South America

- Thorlabs, Inc.
- sales@thorlabs.com
- techsupport@thorlabs.com

## Europe

- Thorlabs GmbH
- europe@thorlabs.com

## France

- Thorlabs SAS
- sales.fr@thorlabs.com

## Japan

- Thorlabs Japan, Inc.
- sales@thorlabs.jp

## **UK and Ireland**

- Thorlabs Ltd.
- sales.uk@thorlabs.com
- techsupport.uk@thorlabs.com

#### Scandinavia

- Thorlabs Sweden AB
- scandinavia@thorlabs.com

#### Brazil

- Thorlabs Vendas de Fotônicos Ltda.
- brasil@thorlabs.com

#### China

- Thorlabs China
- <u>chinasales@thorlabs.com</u>

#### www.thorlabs.com

## **Documents / Resources**

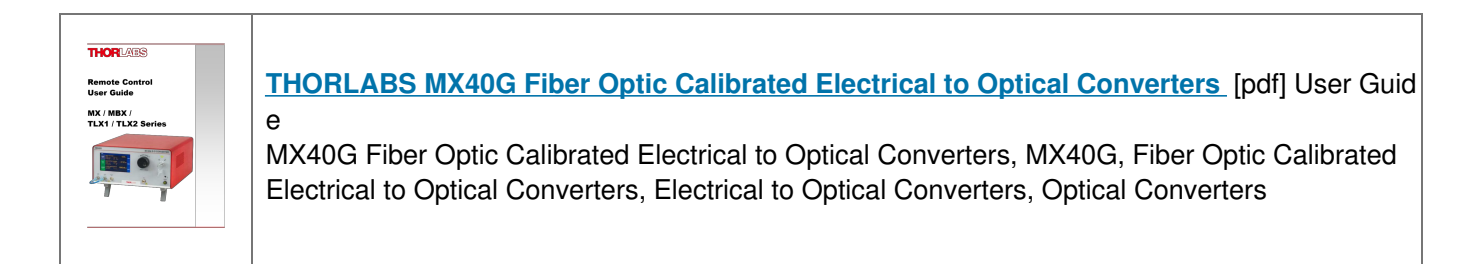

Manuals+,